### IMMATRICOLAZIONE

Questa guida illustra la procedura da seguire per immatricolarsi ad un Corso di studi a numero aperto.

### <u>N.B.</u>

Per effettuare le operazioni è indispensabile essere registrati al sistema Unife.

Se **non** ti sei mai registrato, segui le indicazioni presenti nella guida alla registrazione

La procedura di immatricolazione si svolge in 2 fasi:

- Fase 1. **PREIMMATRICOLAZIONE ONLINE**
- Fase 2. **PAGAMENTO TASSE**

Collegati al sito http://studiare.unife.it e clicca sull'icona **MENU** che trovi in alto a destra.

Clicca sulla voce *Login* ed effettua l'accesso nella tua area riservata

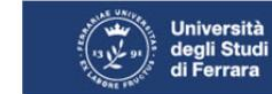

### Servizi on-line per la didattica

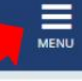

### Area Struttura Didattica

Quest'area dedicata agli studenti permette di consultare tutte le informazioni sui corsi di studio dell'Università di Ferrara.

L'area pubblica permette di consultare informazioni relative a:

- offerta formativa dell'Ateneo di Ferrara
- appelli d'esame
- appelli di laurea

L'Area riservata dà accesso anche a tutte le funzioni di segreteria tra cui:

- iscrizione ai concorsi
- pre-immatricolazioni e immatricolazioni ai corsi di studio
- stampa delle autocertificazioni
- consultazione del libretto

A questa parte del sito possono accedere gli utenti in possesso delle credenziali rilasciate al termine della registrazione o all'atto dell'iscrizione in Segreteria.

Per informazioni, assistenza e segnalazioni è possibile contattare il <u>Supporto Online</u> <u>Studenti</u>.

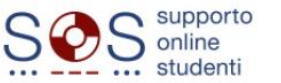

Ora seleziona il menu Area Registrato (in casi particolari potrebbe chiamarsi Area Studente) e clicca sulla voce Immatricolazione. Nella pagina successiva, clicca sul tasto Immatricolazione che trovi in fondo.

| Area Utenti Registrati - Benvenuto NICOLÒ COPERNICO Dati Personali Nascondi dettagli Foto Foto NICOLÒ COPERNICO Residenza Via Saragat, 2/D 44122 Ferrara tel:0532293111 Foto Omicilio Via Saragat, 2/D 44122 Ferrara tel:0532293111 Foto Domicilio Domicilio Dom | COPERNICO               | NICOLÒ COPI      | didattica  | e per la o         | Servizi <i>on-lin</i> | degli Studi<br>di Ferrara |
|----------------------------------------------------------------------------------------------------|-------------------------|------------------|------------|--------------------|-----------------------|---------------------------|
| Dati Personali Nascondi dettagli   Foto Image: Comparison of the comparison of the comparis                                                | rvata                   | Area Diservata   | Ò COPERNIC | uto NICOL          | istrati - Benvenu     | Area Utenti Reg           |
| Dati Personali Nascondi dettagii *     Foto Anagrafic     Nome Cognome NICOLÒ COPERNICO   Residenza Via Saragat, 2/D   44122 Ferrara tel:0532293111   E' modifica Test di Ar   Domicilio Via Saragat, 2/D   44122 Ferrara tel:0532293111   E' modifica Domanda   E-Mail n@c.it                                                                                                    |                         | Logout           |            |                    |                       | Dati Davaanali            |
| Foto       Image: Comparison of the comparison of the comparis                                         | ssword                  | Cambia Passwor   |            | asconui dettagli 🔹 | IN                    | Dati Personali            |
| Nome Cognome       NICOLÒ COPERNICO         Residenza       Via Saragat, 2/D         44122 Ferrara       tel:0532293111         Imadifica       Test di Anti Arest di Anti Arest di Anti Arest di Anti Arest di Anti Arest di Anti Arest di Anti Arest di Anti Arest di Anti Arest di Anti Arest di Anti Arest di Anti Arest di Arest di Arest                                                                                                    | Area Registrato         | < (A             |            |                    |                       | Foto                      |
| Nome Cognome       NICOLÒ COPERNICO         Residenza       Via Saragat, 2/D         44122 Ferrara       tel:0532293111         Imadifica       Pagament         Imadifica       Test di Ar         Domicilio       Via Saragat, 2/D         44122 Ferrara       tel: 0532293111         Imadifica       Test di Ar         Domicilio       Via Saragat, 2/D         44122 Ferrara       tel: 0532293111         Imadifica       Domandat         Imadifica       Domandat         Immatrice       Immatrice         Immatrice       Dati Econ                                                                                                    |                         | Anagrafica       |            |                    | 2                     |                           |
| Residenza Via Saragat, 2/D   44122 Ferrara   tel:0532293111     Test di Ar   Domicilio   Via Saragat, 2/D   44122 Ferrara   tel: 0532293111     Test di Ar   E-Mail   n@c.lt     Immatrice   Immodifica     Domicilio                                                                                                    | Privacy                 | Consensi Privac  |            |                    | NICOLÒ COPERNICO      | Nome Cognome              |
| 44/122 Ferrara       Pagamen         tel:0532293111       Test di Ar         Domicilio       Via Saragat, 2/D         44/122 Ferrara       Test di Ar         tel: 0532293111       Esami di S         E-Mail       n@c.it         Immatrice       Dati Econ         Dati Econ       Dati Econ                                                                                                    | udio                    | Titoli di studio |            |                    | Via Saragat, 2/D      | Residenza                 |
| Image: Second second second                                |                         | Pagamenti        |            |                    | tel:0532293111        |                           |
| Domicilio       Via Saragat, 2/D       44122 Ferrara       Test di O         tel: 0532293111       Esami di S       Esami di S         E-Mail       n@c.lt       Immatrice         E' modifica       Dati Econ       Dati Econ                                                                                                    | nmissione               | Test di Ammissi  |            | Modifica           |                       |                           |
| E-Mail n@c.lt Esami di Immatrice Dotti Economica Dati Economica Da | ientamento              | Test di Orientan |            |                    | Via Saragat, 2/D      | Domicilio                 |
| E-Mail n@c.it Domanda<br><u>modifica</u> Domanda<br><u>modifica</u> Dati Econ                                                                                                    | tato                    | Esami di Stato   |            |                    | tel: 0532293111       |                           |
| E-Mail n@c.it<br>Immatrice<br>Dati Econ                                                                                                    | di Valutazione Prevent  | Domanda di Val   |            | Modifica           |                       |                           |
| The second second secon | lazione                 | Immatricolazior  |            |                    | n@c.it                | E-Mail                    |
|                                                                                                    | omici                   | Dati Economici   |            | Modifica           |                       |                           |
| E-Mail di Ateneo Canali ter                                                                                                    | natici                  | Canali tematici  |            |                    |                       | E-Mail di Ateneo          |
| Cellulare +39 33312345678 Dichiaraz                                                                                                    | oni invalidità/Handicap | Dichiarazioni in |            |                    | +39 33312345678       | Cellulare                 |
| The modifica Permessi Permessi Permes                                                                                                    | di soggiorno            | Permessi di sog  |            | Modifica           |                       |                           |

### Immatricolazione

Attraverso le pagine seguenti potrai procedere con l'immatricolazione al corso di studio che indicherai.

| Attività                                                             | Sezione                               | Info       | Stato       |
|----------------------------------------------------------------------|---------------------------------------|------------|-------------|
| A - Selezione Corso di Studio                                        |                                       | ()         | $\boxtimes$ |
|                                                                      | Tipologia domanda di immatricolazione |            | ×           |
|                                                                      | Tipologia Ingresso                    |            | Ą           |
|                                                                      | Elenco tipi corso di studio           |            | <b></b>     |
|                                                                      | Elenco Corsi di Studio                |            | Ą           |
|                                                                      | Elenco Percorsi di Studio             |            | Ą           |
|                                                                      | Riepilogo scelta didattica            |            | Ĥ           |
| B - Richiesta Consensi                                               |                                       |            | Ģ           |
|                                                                      | Richiesta consensi                    |            | Ĥ           |
| C - Inserimento o modifica documento di identità                     |                                       |            | Ą           |
|                                                                      | Riepilogo Documenti di Identità       |            | Ą           |
| D - Inserimento o modifica delle dichiarazioni di invalidità         |                                       |            | Ŗ           |
|                                                                      | Riepilogo Dichiarazioni di Invalidità |            | Ą           |
| E - Inserimento Foto                                                 |                                       |            | Ą           |
|                                                                      | Upload Foto                           | ()         | Ą           |
| F - Titoli di accesso                                                |                                       | <b>(</b> ) | Ŗ           |
|                                                                      | Dettaglio Titoli di Accesso           |            | Ą           |
| G - Questionari richiesti prima della conferma dell'immatricolazione |                                       | ()         | Ą           |
|                                                                      | Selezione questionario da compilare   | ()         | Ĥ           |
| H - Immatricolazione                                                 |                                       | <b>(</b> ) | Ą           |
|                                                                      | Dati immatricolazione                 |            | Ą           |
|                                                                      | Conferma Dati immatricolazione        | ()         | Ĥ           |
| l - Questionari richiesti dopo la conferma dell'immatricolazione     |                                       | <b>(</b> ) | Ģ           |
|                                                                      | Selezione questionario da compilare   | <b>(</b> ) | Ģ           |
| J - Riepilogo Immatricolazione                                       |                                       | <u>(</u> ) | Ģ           |
|                                                                      | Indirizzo di fatturazione             | <b>(</b> ) | Ģ           |

Devi ora selezionare la modalità **della tua immatricolazione**.

Se è la prima volta che ti immatricoli presso un Ateneo dovrai selezionare la voce <u>Immatricolazione standard</u>.

Continua cliccando su Avanti.

Immatricolazione: Scelta tipo domanda di Immatricolazione

In questa pagina è presentata la scelta del tipo di domanda di Immatricolazione.

| _ | - Scolta tino domanda di Immatricolaziono |
|---|-------------------------------------------|
| Γ | Scela upo domanda di miniatricolazione    |
|   | Abbreviazione Carriera                    |
|   | Immatricolazione standard                 |
|   | Studenti Decaduti                         |
|   | Studenti Rinunciatari                     |
|   | Trasferimento in ingresso                 |
| ſ | Indietro Avanti                           |

### Seleziona Immatricolazione ai Corsi ad Accesso Libero e poi clicca su Avanti.

### Immatricolazione: Scelta tipologia ingresso

Attraverso le pagine seguenti potrai procedere con l'immatricolazione al corso di studio che indicherai.

### -Scelta tipologia ingresso al corso di studio-

- Immatricolazione ai Corsi ad Accesso Libero.
- Immatricolazione ai Corsi ad Esaurimento Posti.

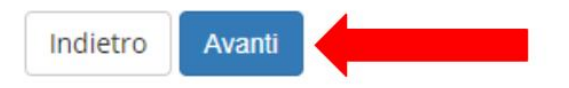

Scegli quindi la tipologia del Corso di studio prescelto

Clicca su Avanti.

### Immatricolazione: Scelta tipologia corso di studio

In questa pagina è presentata la scelta del tipo di corso di studio per cui eseguire la procedura di immatricolazione.

| Scelta tipologia corso di studio |                              |
|----------------------------------|------------------------------|
| Post Riforma*                    | Corso Singolo 24 CFU         |
|                                  | 🔿 Corso di Laurea Magistrale |
|                                  | O Master di Primo Livello    |
|                                  | O Master di Secondo Livello  |
| Ante Riforma*                    | 🔿 Corso di Formazione        |
| Indietro Avanti                  |                              |

### Immatricolazione: Scelta corso di studio

In questa pagina è presentata la scelta del corso di studio per cui eseguire la procedura di immatricolazione all'ateneo.

| Facoltà                          | Corso di Studio                 |
|----------------------------------|---------------------------------|
| Dipartimento di Studi Umanistici |                                 |
|                                  | PERCORSO FORMATIVO FIT (24 CFU) |

Indietro Avanti

Nella pagina di riepilogo **controlla che il corso di studio scelto sia corretto**; clicca su *Conferma* se il corso scelto è corretto oppure su *Indietro* se devi modificare la tua scelta.

Conferma scelta Corso di Studio

In questa pagina sono riepilogate tutte le scelte impostate. Se corrette, procedi con la conferma, altrimenti utilizza il tasto "Indietro" per apportare le modifiche.

| Corso di studio                |                                              |
|--------------------------------|----------------------------------------------|
| Tipo Ingresso in Ateneo        | Immatricolazione ai Corsi ad Accesso Libero. |
| Tipo di Corso di Studio        | Corso Singolo 24 CFU                         |
| Anno Accademico                | 2021/2022                                    |
| Corso di Studio                | PERCORSO FORMATIVO FIT (24 CFU)              |
| Ordinamento di Corso di Studio |                                              |

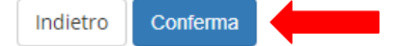

### A questo punto viene proposta una pagina in cui viene richiesta l'autorizzazione al trattamento dei dati personali.

#### Modifica Consensi: Riepilogo

In questa pagina vengono visualizzati i moduli per l'inserimento o la modifica dei consensi.

| -Trattamento dei dati personali ai fini del percorso di stud | io— |
|--------------------------------------------------------------|-----|
|--------------------------------------------------------------|-----|

#### Dichiaro di aver preso visione dell'informativa

⊙ Sì 🔿 No

Il tuo consenso è pertanto OBBLIGATORIO. Il trattamento dei tuoi dati, nel rispetto dei principi previsti nell'art. 5 del Regolamento comunitario sarà effettuato per la tutte le finalità connesse alla gestione del tuo percorso di studio universitario.

LINK INFORMATIVA

-Adesione al progetto 110 PA

| si | one al progetto 110 PA                                |  |
|----|-------------------------------------------------------|--|
| Sì | No                                                    |  |
| Г  |                                                       |  |
|    | http://www.unife.it/it/iscriviti/iscriversi/pa110lode |  |
|    |                                                       |  |
|    |                                                       |  |
|    |                                                       |  |
|    |                                                       |  |
|    |                                                       |  |
|    |                                                       |  |
|    |                                                       |  |

Indietro Avanti

La sezione successiva è quella dedicata al Documento di identità.

Se hai già effettuato questo caricamento e il documento è ancora valido clicca su *Prosegui*.

In caso contrario devi inserire **i dati e le scansioni fronte e retro** di un tuo documento di riconoscimento valido, clicca quindi su *Inserisci Nuovo Documento di Identità*.

*N.B. Nella pagina precedente compare la richiesta di inserimento del permesso di soggiorno solo se sei cittadino extracomunitario.* 

| Documenti di identità                                                                                                    | 🐥 Legenda  |
|----------------------------------------------------------------------------------------------------|------------|
| In questa pagina viene visualizzato l'elenco dei documenti d'identità inseriti precedentemente. E' possibile inserirne uno nuovo solo se i precedenti risultano scaduti. | Check List |
| Documenti di identità presentati                                                                                                    |            |
| \land Non risultano inseriti documenti di identità                                                                                                    |            |
| Inserisci Nuovo Documento di Identità                                                                                                    |            |
| Indietro Prosegui                                                                                                    |            |

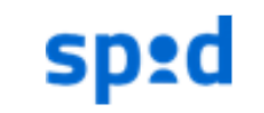

N.B. <u>Se ti sei registrato con SPID</u> i dati del documento saranno già presenti e dovrai caricare solo le scansioni.

Se devi inserire un nuovo documento e hai selezionato *Inserisci Nuovo Documento di Identità* ora dovrai inserire i dati del tuo documento. Quando hai inserito tutti i dati clicca sul tasto *Avanti*. Nella pagina successiva dovrai confermarli cliccando ancora su *Avanti*.

#### Documenti di identità

In questa pagina viene visualizzato il modulo per l'inserimento o la modifica dei dati del documento d'identità

| Tipo           |                      | *       |
|----------------|----------------------|---------|
| documento      |                      |         |
| Numero*        |                      |         |
| Rilasciato da* |                      |         |
| Data Rilascio* |                      | <b></b> |
|                | (gg/mm/aaaa)         |         |
| Data Scadenza  |                      | <b></b> |
| Validita*      | (gg/mm/aaaa)         |         |
| Nazione*       | digita per ricercare | v       |

A questo punto dovrai caricare i file immagine relativi al tuo documento di riconoscimento cliccando su *Inserisci Allegato*. Un file per il fronte del documento ed uno per il retro. Dopo aver caricato tutti i file richiesti clicca su *Avanti*.

| Documento di             | Identità                           |                       |                       |                                    |       |                |                    | 🐺 Legenda                                                    |
|--------------------------|------------------------------------|-----------------------|-----------------------|------------------------------------|-------|----------------|--------------------|--------------------------------------------------------------|
| Riepilogo Documento      | di Identità.                       |                       |                       |                                    |       |                |                    | Check List                                                   |
| Documento d              | i Identità                         |                       |                       |                                    |       |                |                    | <ul> <li>Upload Allegat</li> <li>effettuato</li> </ul>       |
| Tipologia Documer        | nto:                               |                       | Ca                    | rta Identità                       |       |                |                    | Opload Allegat<br>obbligatorio                               |
| Numero:                  |                                    |                       | AR                    | 1523788                            |       |                |                    | obbligatorio                                                 |
| Ente Rilascio:           |                                    |                       | Fe                    | rrara                              |       |                |                    | <ul> <li>Upload Allegat</li> <li>non obbligatorio</li> </ul> |
| Data Rilascio:           |                                    |                       | 02                    | /05/2016                           |       |                |                    | O Detterlie                                                  |
| Data Scadenza:           |                                    |                       | 02                    | /05/2026                           |       |                |                    | Dettaglio                                                    |
| – Lista allegati —       |                                    |                       |                       |                                    |       |                |                    | iy Modifica                                                  |
|                          |                                    | 1                     | 1                     | 1                                  | -     | 1              |                    | 🕥 Elimina                                                    |
| Tipologia di<br>allegato | Massimo<br>dimensionamento<br>file | N.<br>Allegati<br>Min | N.<br>Allegati<br>Max | Estensione<br>allegato             | Stato | N.<br>Allegati | Azioni             | Informazione                                                 |
| Documento id.<br>FRONTE  | 3 MB                               | 1                     | 1                     | *.png, *.jpg,<br>*.pdf/A,<br>*.pdf | ۲     | 0              | Inserisci Allegato |                                                              |
| Tipologia di<br>allegato | Massimo<br>dimensionamento<br>file | N.<br>Allegati<br>Min | N.<br>Allegati<br>Max | Estensione<br>allegato             | Stato | N.<br>Allegati | Azioni             |                                                              |
| Documento id.<br>RETRO   | 3 MB                               | 1                     | 1                     | *.png, *.jpg,<br>*.pdf/A,<br>*.pdf | ۲     | 0              | Inserisci Allegato |                                                              |
| Indietro Avanti          | •                                  |                       |                       |                                    |       |                |                    |                                                              |

### Per confermare i dati del tuo documento di riconoscimento clicca su Prosegui.

#### Documenti di identità

In questa pagina viene visualizzato l'elenco dei documenti d'identità inseriti precedentemente. E' possibile inserirne uno nuovo solo se i precedenti risultano scaduti.

| Documento      | Numero    | Ente<br>Rilascio | Data<br>Rilascio | Data<br>Scadenza | Stato | Nazione<br>emiss. | Città<br>emiss. | Presenza<br>allegati | Azioni |
|----------------|-----------|------------------|------------------|------------------|-------|-------------------|-----------------|----------------------|--------|
| Carta Identità | AR1523788 | Ferrara          | 02/05/2016       | 02/05/2026       | 0     | ITALIA            | Ferrara         | Si                   | 9      |

In questa schermata è possibile, cliccando sul tasto *Inserisci nuova dichiarazione*, inviare la dichiarazione di invalidità/handicap/DSA in tuo possesso (funzione utilizzabile solo per i candidati che hanno necessità di ausilio). Ricordati anche di contattare Servizio Disabilità e DSA dell'Università degli Studi di Ferrara (trovi orari e recapiti al seguente link <u>http://www.unife.it/it/x-te/supporto</u>).

Se non hai questa necessità, clicca direttamente sul tasto Avanti.

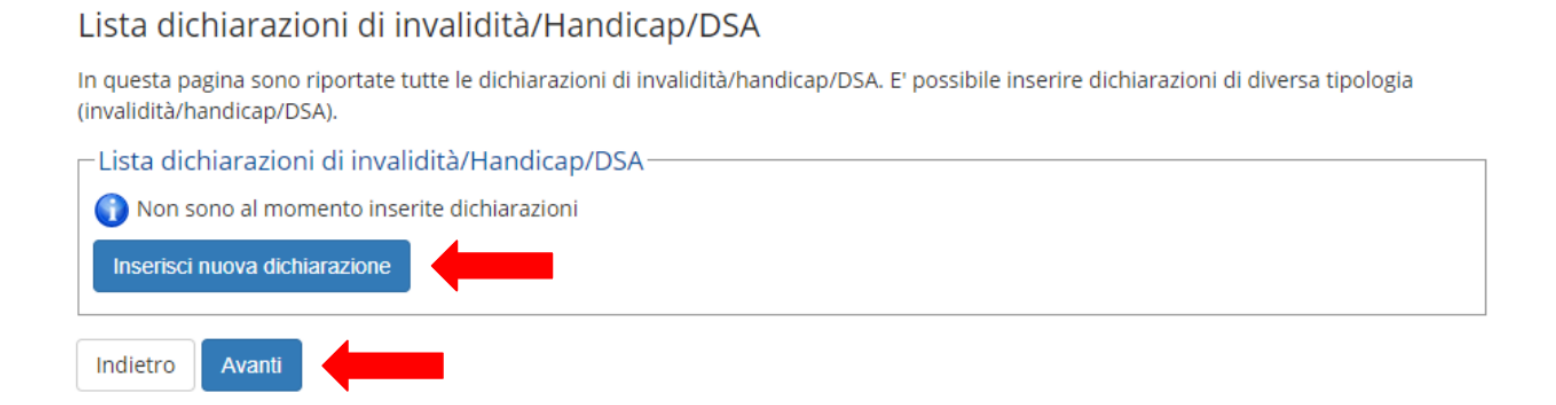

Se non è ancora stato effettuato, verrà a questo punto richiesto il **caricamento di una tua fototessera**. Clicca su *Scegli file* e successivamente su *Upload Foto* per procedere al caricamento. N.B. la foto deve essere obbligatoriamente in formato fototessera e il tuo volto deve essere riconoscibile.

Procedi cliccando su *Conferma*.

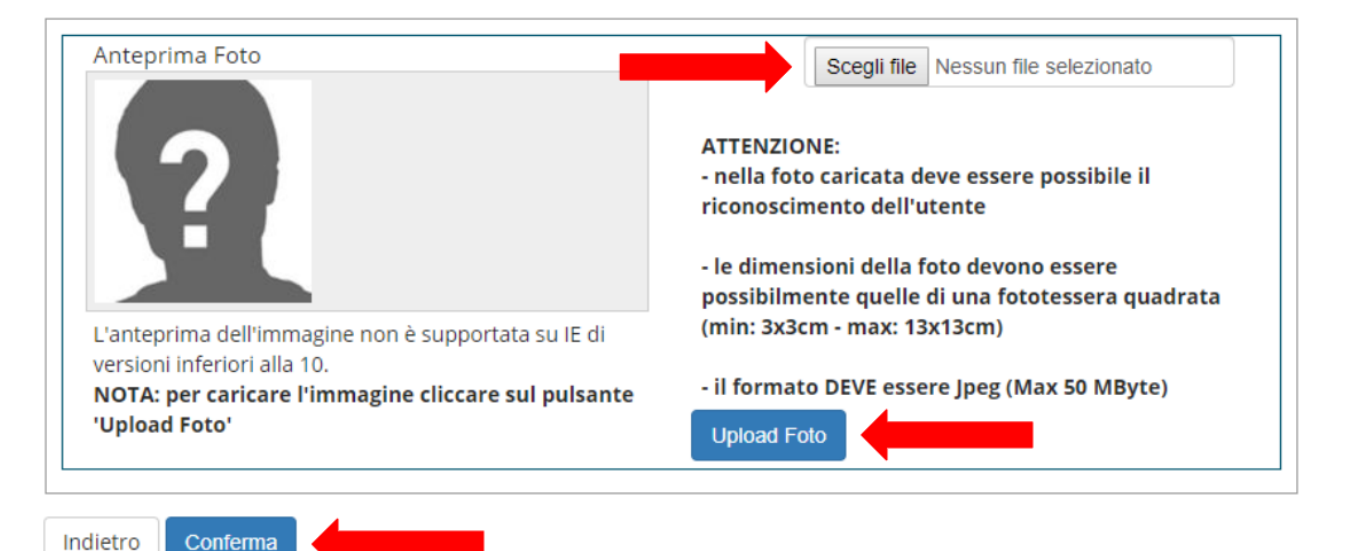

### Verrà richiesto l'inserimento dei titoli di studio. Per farlo clicca su Inserisci.

### Dettaglio titoli richiesti

Per proseguire è necessario dichiarare i titoli di studio. Per primi vengono mostrati i titoli di studio obbligatori, mentre le varie opzioni mostrano titoli che sono alternativi fra loro. Nelle pagine seguenti verranno chiesti i dati relativi ai titoli di studio conseguiti negli anni precedenti.

| - Titoli        | di Studio Alternativi                                   |                                                                                                    |                   |           |
|-----------------|---------------------------------------------------------|----------------------------------------------------------------------------------------------------|-------------------|-----------|
| 🔔 Per           | proseguire è necessario completare l'inserimento di tut | ti i titoli di studio di almeno un blocco opzionale. Le varie opzioni mostrano titoli che sono alte | rnativi fra loro: | 1         |
| Opzion          | e 1:                                                    |                                                                                                    |                   |           |
| Stato<br>blocco | Titolo                                                  | Note S<br>Ti                                                                                        | tato<br>itolo     | Azioni    |
| <b>V</b>        | Laurea                                                  |                                                                                                    | 0                 | Inserisci |
| Opzion          | e 2:                                                    |                                                                                                    |                   |           |
| Stato<br>blocco | Titolo                                                  | Note S                                                                                              | tato<br>itolo     | Azioni    |
| <b>V</b>        | Laurea Magistrale                                       |                                                                                                    | 0                 | Inserisci |
| Opzion          | e 3:                                                    |                                                                                                    |                   |           |
| Stato<br>blocco | Titolo                                                  | Note S                                                                                              | tato<br>itolo     | Azioni    |
| <b>V</b>        | Laurea Specialistica                                    |                                                                                                    | 0                 | Inserisci |
| Opzion          | e 4:                                                    |                                                                                                    |                   |           |
| Stato<br>blocco | Titolo                                                  | Note S                                                                                              | tato<br>itolo     | Azioni    |
| $\checkmark$    | Laurea di Primo Livello                                 |                                                                                                    | ۲                 | Inserisci |
| Opzion          | e 5:                                                    |                                                                                                    |                   |           |
| Stato<br>blocco | Titolo                                                  | Note St<br>Tit                                                                                      | ato<br>tolo       | Azioni    |
| <b>V</b>        | Titolo straniero                                        |                                                                                                    | 0                 | Inserisci |

Indietro Procedi

### Devi ora verificare alcuni dettagli relativi alla tua immatricolazione.

# Continua aggiungendo i dati richiesti e infine clicca su *Avanti*.

### Immatricolazione: Dati immatricolazione

In questa pagina vengono richiesti altri dati necessari all'immatricolazione.

| Tipo di immatricolazione                       |                                   |   |
|------------------------------------------------|-----------------------------------|---|
| Tipo:*                                         | Immatricolazione standard         | ~ |
| Dati prima immatricolazione nel                | sistema universitario             |   |
| Anno Accademico:*                              | 1995/1996                         | ~ |
| Data di prima                                  | 20/09/1995                        |   |
| immatricolazione nel<br>sistema universitario: | (gg/mm/aaaa)                      |   |
| Ateneo di prima                                | Università degli Studi di BOLOGNA | ~ |
| sistema universitario:                         |                                   |   |
| Ulteriori dati                                 |                                   |   |
| Sedi:*                                         | Ferrara - Università degli Studi  | ~ |
| Disabilità/DSA:*                               | 🔿 Si 💿 No                         |   |
| Stato Occupazionale:*                          | Lavoratore (studio < 75%)         | ~ |
|                                                |                                   |   |

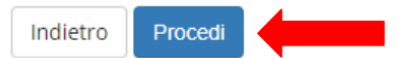

Ti verrà mostrata una pagina di riepilogo con i dati riguardanti la tua immatricolazione.

Verifica attentamente i dati che hai inserito.

Se è tutto corretto clicca su *Conferma*; in caso contrario clicca su *Indietro* per modificare i dati e le scelte effettuate.

#### Conferma scelte precedenti

In questa pagina sono riepilogate tutte le scelte impostate. Se corrette, procedi con la conferma, altrimenti utilizza il tasto "Indietro" per apportare le modifiche.

#### Dati immatricolazione \_\_\_\_

| Anno Accademico                  | 2021/2022                                           |  |
|----------------------------------|-----------------------------------------------------|--|
| Dipartimento                     | Dipartimento di Studi Umanistici                    |  |
| Tipo di Titolo di Studio         | Attestazione acquisizione 24 CFU per iscrizione FIT |  |
| Tipo di Corso di Studio          | Corso Singolo 24 CFU                                |  |
| Tipo domanda di immatricolazione | Immatricolazione standard                           |  |
| Corso di Studio                  | PERCORSO FORMATIVO FIT (24 CFU)                     |  |
| Ordinamento di Corso di Studio   | PERCORSO FORMATIVO FIT (24 CFU)                     |  |

#### Dati immatricolazione al Sistema Universitario

| A.A. Immatricolazione SU   | 1995/1996                         |
|----------------------------|-----------------------------------|
| Data Immatricolazione SU   | 20/09/1995                        |
| Ateneo Immatricolazione SU | Università degli Studi di BOLOGNA |

#### Altri Dati di Immatricolazione

| Tipologia didattica |                                  |
|---------------------|----------------------------------|
| Stato occupazionale | Lavoratore (studio < 75%)        |
| Sede                | Ferrara - Università degli Studi |
|                     |                                  |

Indietro Procedi

Ora devi caricare la richiesta di riconoscimento crediti generatasi in .pdf dalla compilazione del *form online*.

Per allegare il documento clicca su "Inserisci Allegato"

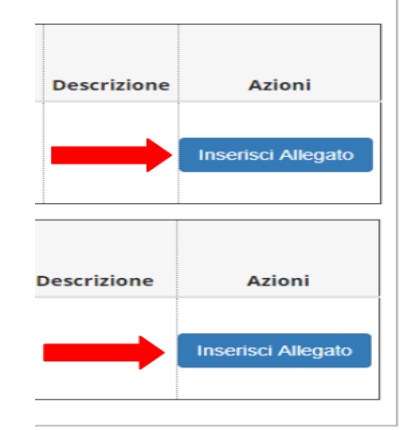

e prosegui selezionando l'opzione "Avanti"

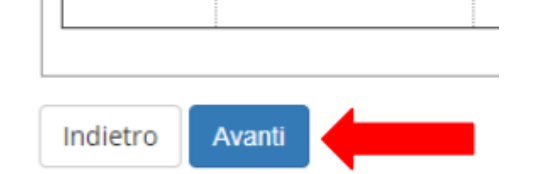

Al termine del processo troverai questa pagina riepilogativa. Se noti qualche dato errato clicca su Modifica dati Immatricolazione.

#### Immatricolazione

In questa pagina sono presentati i dati inseriti durante la procedura di immatricolazione. Se tutti i dati sono corretti, si può procedere alla visualizzazione e stampa del documento di immatricolazione. In alternativa è possibile correggere i dati precedentemente inseriti cliccando sull'apposito tasto.

#### Dati Immatricolazione

| Anno Accademico                | 2018                            |
|--------------------------------|---------------------------------|
| Dipartimento                   | Dipartimento di Giurisprudenza  |
| Tipo di Titolo di Studio       | Laurea di Primo Livello         |
| Tipo di Corso di Studio        | Corso di Laurea                 |
| Tipo di immatricolazione       | Immatricolazione standard       |
| Corso di Studio                | OPERATORE DEI SERVIZI GIURIDICI |
| Ordinamento di Corso di Studio | OPERATORE DEI SERVIZI GIURIDICI |

#### Dati immatricolazione al Sistema Universitario

| A.A. Immatricolazione SU   | 2018/2019                                |
|----------------------------|------------------------------------------|
| Data Immatricolazione SU   | 27/06/2019                               |
| Ateneo Immatricolazione SU | Università degli Studi di FERRARA - TEST |

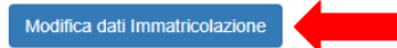

Al termine del processo troverai questa pagina riepilogativa. Se noti qualche dato errato clicca su *Modifica dati Immatricolazione*.

### Non cliccare su Prenotazione posto su graduatoria

#### Immatricolazione

In questa pagina sono presentati i dati inseriti durante la procedura di immatricolazione. Se tutti i dati sono corretti, si può procedere alla visualizzazione e stampa del documento di immatricolazione. In alternativa è possibile correggere i dati precedentemente inseriti cliccando sull'apposito tasto.

#### Dati Immatricolazione

| Anno Accademico                | 2021                                                |  |  |
|--------------------------------|-----------------------------------------------------|--|--|
| Dipartimento                   | Dipartimento di Studi Umanistici                    |  |  |
| Tipo di Titolo di Studio       | Attestazione acquisizione 24 CFU per iscrizione FIT |  |  |
| Tipo di Corso di Studio        | Corso Singolo 24 CFU                                |  |  |
| Tipo di immatricolazione       | Immatricolazione standard                           |  |  |
| Corso di Studio                | PERCORSO FORMATIVO FIT (24 CFU)                     |  |  |
| Ordinamento di Corso di Studio | PERCORSO FORMATIVO FIT (24 CFU)                     |  |  |

#### Dati immatricolazione al Sistema Universitario

| A.A. Immatricolazione SU   | 1995/1996                         |
|----------------------------|-----------------------------------|
| Data Immatricolazione SU   | 20/09/1995                        |
| Ateneo Immatricolazione SU | Università degli Studi di BOLOGNA |

#### Allegati matricola

Modifica dati Immatricolazione

Prenotazione posto su graduatoria

Al termine della procedura sopra indicata, cliccare su *Allegati carriera* per inserire i documenti previsti nell'Avviso (es. autocertificazione degli studi svolti presso altro Ateneo...)

| degli Studi<br>di Ferrara | Servizi <i>on-line</i>                               | e per la          | didattica   |
|---------------------------|------------------------------------------------------|-------------------|-------------|
| Area Utenti Reg           | gistrati - Benvenu                                   | to NICOL          | Ò COPERNICO |
| Dati Personali            | Nas                                                  | scondi dettagli 🔻 |             |
| Foto                      | 2                                                    |                   |             |
| Nome Cognome              | NICOLÒ COPERNICO                                     |                   |             |
| Residenza                 | Via Saragat, 2/D<br>44122 Ferrara<br>tel:0532293111  |                   |             |
|                           |                                                      | Modifica          |             |
| Domicilio                 | Via Saragat, 2/D<br>44122 Ferrara<br>tel: 0532293111 |                   |             |
|                           |                                                      | Modifica          |             |
| E-Mail                    | n@c.it                                               |                   |             |
|                           |                                                      | modifica          |             |
| E-Mail di Ateneo          |                                                      |                   |             |
| Cellulare                 | +39 33312345678                                      |                   |             |
|                           |                                                      | Modifica          |             |
|                           |                                                      |                   | 1           |

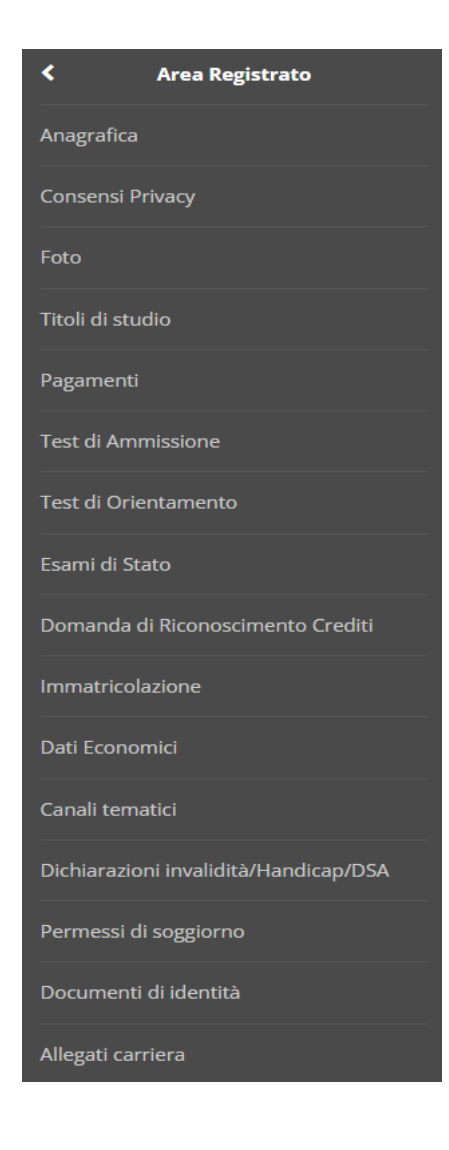

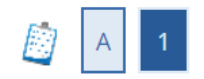

### Allegati domanda di Immatricolazione

In questa pagina è possibile effettuare l'upload di documenti utili all'immatricolazione.

### Lista allegati

| Tipologia di allegato | N.<br>Allegati<br>Max | Stato | N.<br>Allegati | Titolo | Descrizione | Azioni             |
|-----------------------|-----------------------|-------|----------------|--------|-------------|--------------------|
| Documento da valutare | 10                    | 0     | 0              |        |             | Inserisci Allegato |

Indietro Avanti

Riceverai una comunicazione via mail che conferma il corretto completamento della preimmatricolazione.

Passa ora alla schermata successiva per la procedura da svolgere per la FASE 2: PAGAMENTO TASSE

| Università<br>degli Studi<br>di Ferrara                                                                                                    |                                                                                                    |                                                                                                    |  |  |  |
|----------------------------------------------------------------------------------------------------|----------------------------------------------------------------------------------------------------|----------------------------------------------------------------------------------------------------|--|--|--|
| PER CONTATTARCI                                                                                                    | PER VELOCIZZARE LA FILA                                                                                                    |                                                                                                    |  |  |  |
| PRIVACY - NOTE LEGALI                                                                                                    |                                                                                                    |                                                                                                    |  |  |  |
| Gentile<br>hai appena terminato con successo la pre-immatricolazione al corso<br><u>ATTENZIONE: Per completare la procedura devi:</u><br>procedere al pagamento della prima rata accedendo alla voce <u>PAGAMENTI</u> nella tua area riservata;<br>N.B.: nel caso tu abbia scello come tipologia di immatricolazione "TRASFERIMENTO IN INGRESSO" dovrai pagare anche la tassa di trasferimento che trovi alla stessa voce<br>p. verificare il corretto inserimento dei luni diritzi di residenza e domicito;                                       |                                                                                                    |                                                                                                    |  |  |  |
| Ti avvisiamo che la mail di conferma immatricolazione non arriva istantaneamente ma che può arrivare anche dopo alcuni giorni dalla fine di questa procedura.<br>TI ISCRIVI AD UN CORSO A NUMERO PROGRAMMATO/CHIUSO CON TEST? FAI ATTENZIONE ALLE GRADUATORIE!<br>Ti ricordiamo che nel caso in cui il corso di studio preveda un concorso di ammissione, il pagamento della prima rata deve essere effettuato entro i termini previsti dal bando, pena l'ESCLUSIONE dagli aventi diritto all'immatricolazione.<br>COSA TI RESTA DA FARE?          |                                                                                                    |                                                                                                    |  |  |  |
| Non devi recarti in segreteria.<br>L'Università provvederà quanto prima alla venfica della documentazione inoltrata (potrebbe contattarti in caso di necessità).<br>Se tutto risulterà regolare riceveral un'uteriore comunicazione che ti confermerà il completamento con successo dell'immatricolazione e l'attivazione dei servizi informatici a te riservati (posta elettronica di ateneo e accesso wi-fi).<br>Per qualsiasi informazione contatta il Supporto Online Studenti: <u>sos unife:it</u><br>Cordiell saluti<br>Servizi OnLine Unife |                                                                                                    |                                                                                                    |  |  |  |
|                                                                                                    | Centile<br>hai appena terminato con successo la pre-immatricolazione al corso<br><u>ATTENZIONE: Per completare la procedura deviz</u><br>1. procedere al pagamento della prima rata accedendo alla e<br>N.B.: nel caso tu abbia scelto come tipologia di immatrico<br>2. verificare il corretto inserimento dei tuoi indirizzi di residen<br>Ti avvisiamo che la mail di conferma immatricolazione non arriva<br>TI ISCRIVI AD UN COSO A NUMERO PROGRAMMATO/CHUSO<br>1. procedere al pagamento della prima rata accedendo alla e<br>N.B.: nel caso tu abbia scelto come tipologia di immatrico<br>2. verificare il corretto inserimento dei tuoi indirizzi di residen<br>Ti avvisiamo che la mail di conferma immatricolazione non arriva<br>TI ISCRIVI AD UN COSO A NUMERO PROGRAMMATO/CHUSO<br>COSA TI RESTA DA FARE?<br>Non devi recarti in segretaria.<br>L'Università provvederà quanto prima alla verifica della documentazi<br>Se tutto risulterà regolare ricevera i un'Uteriore comunicazione che ti<br>Per qualsiasi informazione contatta il Supporto Online Studenti: <u>sosa</u><br>Cordial saluti<br>Servizi Online UniFe | Exercision de la mail di conferma immatricolazione de la voce <u>PAGAMENTI</u> nella tua area riservata;     N.B.: nel caso tu abbia scebo come tipologia di immatricolazione de la residenza e donicilo;     Survice e al pagamento della prima rata accedendo alla voce <u>PAGAMENTI</u> nella tua area riservata;     N.B.: nel caso tu abbia scebo come tipologia di immatricolazione al corso     ATTENZIONE: Per completare la procedura deviz     Survice e al pagamento della prima rata accedendo alla voce <u>PAGAMENTI</u> nella tua area riservata;     N.B.: nel caso tu abbia scebo come tipologia di immatricolazione e TRASFERIMENTO IN INGRESSO" dovrai pagare anche la tassa di trasferiment     Verificare il corretto inserimento dei tuoi indirizzi di residenza e donicilo;     Tra visiamo che la mail di conferma immatricolazione mariva istantaneamente ma che può arrivare anche dopo alcuni giorni dalla fine di quese     TI SCRIVI AD UN CORSO A NUMERO PROGRAMMATO/CHUISO CON TEST FA AL TTENZIONE ALLE GRADUATORIE     Ti roordiamo che nel caso in cui il corso di studio preveda un concorso di ammissione, il pagamento della prima rata deve essere effettuato entro i termini p     COSA TI RESTA DA FARE;     Non devi recarti in segreteria.     Uvinevistà provvederà quanto prima alla verifica della documentazione inoltrata (potrebbe contattarti in caso di necessità).     Se tuto risulterà regolare ricevera i un'tubiorio comunicazione che i confermentà il completamento con successo dell'immatricolazione e l'attivazione dei servi     Paruelaisia informazione contatta il Supporto Online Studenti: <u>sosunfie.3</u> Cordiali saluti     Servidi Online fundei |  |  |  |

# **FASE 2: PAGAMENTO TASSE**

La fase successiva prevede il pagamento dei contributi previsti. Per farlo accedi alla voce **PAGAMENTI** del menù di sinistra. Apparirà una lista dei bollettini addebitati. **Clicca sul numero** 

**della fattura** per iniziare il processo di pagamento.

### Elenco Tasse

INFORMAZIONI SULLE MODALITA' DI PAGAMENTO SCADENZE E TEMPISTICHE DI ACQUISIZIONE DEI PAGAMENTI

| Addebiti fattura                | ati                                 | Cerca   | Q -             |                 |   |        |  |  |
|---------------------------------|-------------------------------------|---------|-----------------|-----------------|---|--------|--|--|
| Fattura                         | Data Scadenza                       | Importo | Stato Pagamento | pagoPA abilitat | 0 | Stampa |  |  |
| + 1507804                       | 26/06/2019                          | €       | 🕘 non pagato    | BILITATO        |   |        |  |  |
| Legenda:                        |                                     |         |                 |                 |   |        |  |  |
| 👩 pagamento in                  | pagamento in attesa                 |         |                 |                 |   |        |  |  |
| o pagato/pagato confermato      |                                     |         |                 |                 |   |        |  |  |
| 😁 abilitato il pag              | 🗂 abilitato il pagamento con PagoPA |         |                 |                 |   |        |  |  |
| seguita la stampa avviso PagoPA |                                     |         |                 |                 |   |        |  |  |

# **FASE 2: PAGAMENTO TASSE**

Apparirà il dettaglio della tassa selezionata. Procedi al pagamento cliccando su pagoPA OnLine per pagare tramite i servizi di pagamento web di pagoPA. Se clicchi su pagoPA con PDF verrà generato un documento (AVVISO DI PAGAMENTO) che permette di procedere con il pagamento utilizzando lettori di BARCODE e QRCODE (APP su cellulare, ATM, tabaccherie)

#### Dettaglio Fattura

Jayur

| Data Scadenza                     |  | 26/06/2019              |  |
|-----------------------------------|--|-------------------------|--|
| Importo                           |  |                         |  |
| Modalità di pagamento alternativa |  | PAGAMENTO MEDIANTE NODO |  |

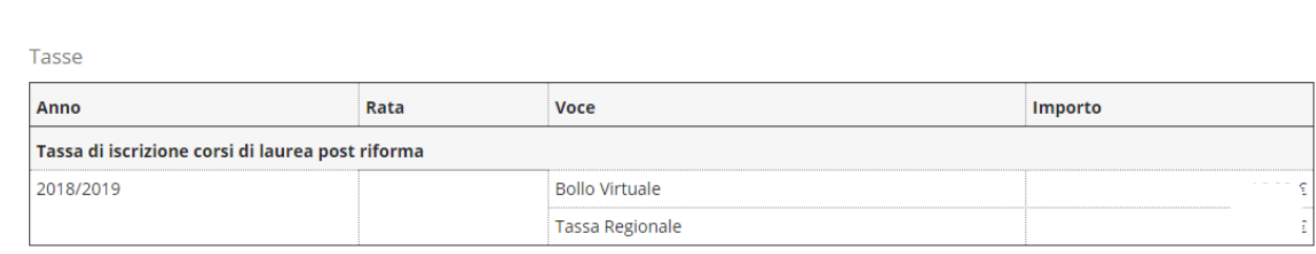

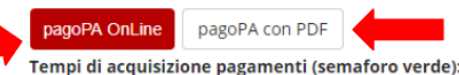

MAV = dai 2 agli 8 giorni lavorativi pagoPA OnLine = 2 ore pagoPA con PDF = dai 2 agli 8 giorni lavorativi

### FASE 2: PAGAMENTO TASSE

Una volta acquisito il pagamento, la tassa apparirà fra i pagamenti già effettuati nell'Elenco tasse (identificati dal bollino dello "stato" colorato di **verde**)

### Elenco Tasse

INFORMAZIONI SULLE MODALITA' DI PAGAMENTO

SCADENZE E TEMPISTICHE DI ACQUISIZIONE DEI PAGAMENTI

| Fattura                                                                                                  | Data Scadenza                                      | Importo | Stato Pagamento | pagoPA abilitato | Stampa |
|----------------------------------------------------------------------------------------------------|----------------------------------------------------|---------|-----------------|------------------|--------|
| + <u>1507804</u>                                                                                         | 26/06/2019                                         | 9 €     | 💽 pagato        |                  |        |
| legenda:                                                                                                 |                                                    |         |                 |                  |        |
|                                                                                                    |                                                    |         |                 |                  |        |
|                                                                                                    |                                                    |         |                 |                  |        |
| non pagato                                                                                               |                                                    |         |                 |                  |        |
| non pagato<br>pagamento                                                                                  | in attesa                                          |         |                 |                  |        |
| <ul> <li>non pagato</li> <li>pagamento</li> <li>pagato/paga</li> </ul>                                   | in attesa<br>ato confermato                        |         |                 |                  |        |
| <ul> <li>non pagato</li> <li>pagamento</li> <li>pagato/paga</li> <li>abilitato il pagato/paga</li> </ul> | in attesa<br>ato confermato<br>agamento con PagoPA |         |                 |                  |        |

## PERFEZIONAMENTO DELL'IMMATRICOLAZIONE

Una volta completate tutte le operazioni, verrà verificata la documentazione che hai allegato. Se risulterà corretta, riceverai una **comunicazione via email** a conferma della conclusione della tua immatricolazione. Verrai contattato solo in caso di necessità. Ti avvisiamo che la **mail di conferma** immatricolazione **non arriva istantaneamente ma che può arrivare anche dopo alcuni giorni** dalla fine di questa procedura

| Università<br>degli Studi<br>di Ferrara                                                                                                    |                                        |  |  |  |  |
|----------------------------------------------------------------------------------------------------|----------------------------------------|--|--|--|--|
| Gentile<br>ti informiamo che è stata completata con successo la procedura di immatricolazione al corso di studio<br>La tua carriera universitaria è stata attivata e sarà identificata con il seguente numero di matricola:<br><u>I documenti da valutare che hai caricato verranno presi in carico quanto prima.</u>                                                                                                    | CON SPID, MOLTI SERVIZI A DISPOSIZIONE |  |  |  |  |
| STUDIARE.UNIFE.IT: collegati all'indirizzo <u>http://studiare.unife.it/</u> e avrai accesso a molteplici servizi riguardanti la tua carriera universitaria (certificati, scelta dei corsi opzionali, verificare/effettuare i pagamenti, esiti degli esami, benefici universitari e regionali,<br>SOS - SUPPORTO ONLINE STUDENTI: per interfacciarti con noi per qualsiasi necessità<br>POSTA ELETTRONICA DI ATENEO: l'Università di Ferrara ti ha assegnato l'e-mail<br>ACCESSO AI MATERIALI DIDATTICI: potrai accedere ai materiali didattici presenti nei mini-siti degli insegnamenti<br>PIATTAFORME PER LA FORMAZIONE A DISTANZA (FAD)<br>SERVIZI BIBLIOTECARI<br><u>UNIFE SICURA</u> |                                        |  |  |  |  |
| Con le credenziali di ateneo (username: password: potrai accedere anche a questi servizi:      WIFE: il servizio per l'accesso a Internet senza fili ad alta velocità, presente in tutte le strutture dell'Università. (informazioni su <u>http://www.unife.it/it/x-te/servizi-online/wife</u> ) Ulfinst VPN di ateneo Contrali saluti                                                                                                    |                                        |  |  |  |  |
|                                                                                                    | PER VELOCIZZARE LA FILA                |  |  |  |  |
|                                                                                                    | PRIVACY - NOTE LEGAL                   |  |  |  |  |

### A questo punto la tua carriera universitaria sarà attiva!

Attenzione: ad immatricolazione perfezionata non verranno più prese in

considerazione modifiche alla documentazione già allegata.

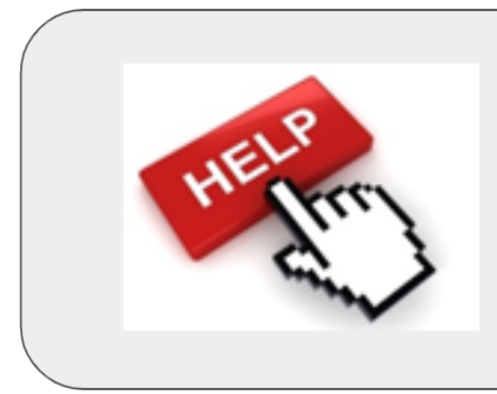

Per assistenza, è possibile collegarsi a: <u>sos.unife.it</u>